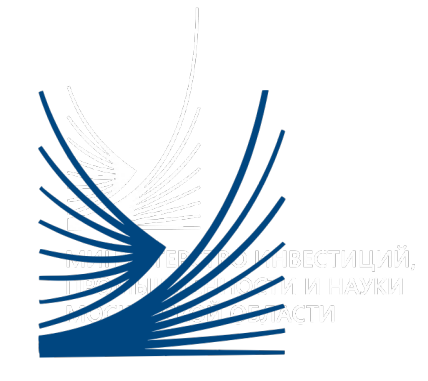

Путеводитель

# Подача заявления на конкурсы модернизация и лизинг (для юридических лиц)

# Подача заявки на РПГУ

| Mocioeccon denictiv | < назад                                       | РАЗВИТИЕ БИЗНЕСА                                                                                                    |  |
|---------------------|-----------------------------------------------|----------------------------------------------------------------------------------------------------|--|
|                     | Пр<br>(су<br>пр                               | редоставление финансовой поддержки<br>/бсидий) субъектам малого и среднего<br>гедпринимательства<br>груство инвестника, проимиленности и научи Мосовосой области                                                                                                    |  |
|                     | <                                             | ОНЛАЙН СЕРВИС<br>Подайте заявление через портал, авторизовавшись с помощью подтвержденной<br>учетной записи ЕСИА. В случае, если у Вас отсутствует возможность подачи<br>заявления в электронной форме, Вы можете обратиться с пакетом досушетов в<br>МОЦ Моссовсой области и воспользоваться беллатным достраетов в<br>МОЦ Моссовсой области и воспользоваться беллатным достраетов в<br>поличить услуги<br>состав догоментов                                                                                                    |  |
|                     | Пред<br>сред<br>мало<br>госу,<br>Поди<br>поди | цоставление финансовой поддержки (субсидий) субъектам малого и<br>него предпринимательства в рамках Подпрограммы III н-Развитие<br>го и среднего предпринимательства в Московской областии<br>дарственной программы Московской области «Предпринимательство<br>оксковая на 2017 - 2024 годы<br>оскование прадприниматели и смознитик, реализующие товеры собственного производства на<br>атловіках, а также прадпритий общественного плания могу подать в Министерстве инвестний,<br>иливнести и мужи Моссовой области завку и им була томаненовора в министерстве инвестний. |  |

В «Подробной информации» выбираем необходимые параметры, а именно «Цель вашего обращения», где указаны альтернативные варианты предоставляемых услуг. Для подачи заявки по мероприятиям модернизация, лизинг нажимаем на кнопку «Получить услугу».

#### ПОДРОБНАЯ ИНФОРМАЦИЯ

Выберите необходимые параметры

модернизация

лизинг

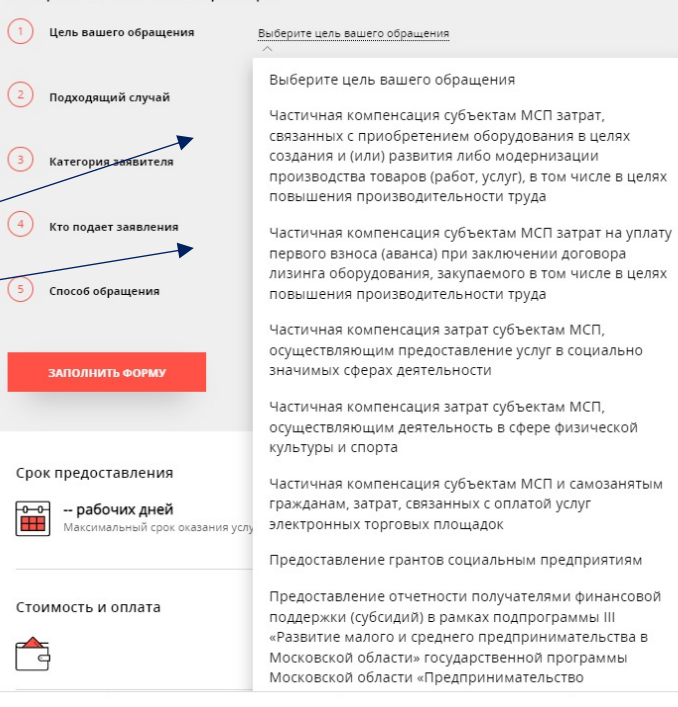

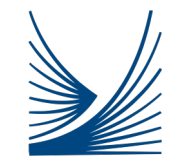

# Заполнение полей

#### ПОДРОБНАЯ ИНФОРМАЦИЯ

#### Выберите необходимые параметры

Цель вашего обращения Частичная компенсация субъектам МСП затрат, связанных с приобретением оборудования в целях создания и (или) развития либо модернизации производства товаров (работ, услуг), в том числе в целях повышения производительности труда Подходящий случай Частичная компенсация субъектам МСП затрат, связанных с приобретением оборудования в целях создания и (или) развития либо модернизации производства товаров (работ, услуг), в том числе в целях повышения производительности труда Категория заявителя Юридические лица Индивидуальные предприниматели Кто подает заявления Юридические лица Способ обращения РПГУ ЗАПОЛНИТЬ ФОРМУ СТАНОВИТЬ ЧЕРНОВИК Далее нажимаем «Заполнить форму»

В случае корректной авторизации на портале РПГУ поле «Категория заявителя» – «Юридические лица» подтягивается автоматически

Ваше внимание, что в 2022 Обращаем году компенсации подлежат только фактически понесенные затраты На дату подачи заявки Ваше оборудование должно быть полностью оплачено и поставлено на баланс либо (модернизация), произведен первый авансовый платеж получен приема-И акт передачи (лизинг) Более подробно ознакомиться с требованиями к Вы оборудованию можете В нашем чат-боте Предприниматель Подмосковья

# подгорны и иноормация высерите несекадение таринте востальное политика и иноормация востальное политика и иностальное политика и ино

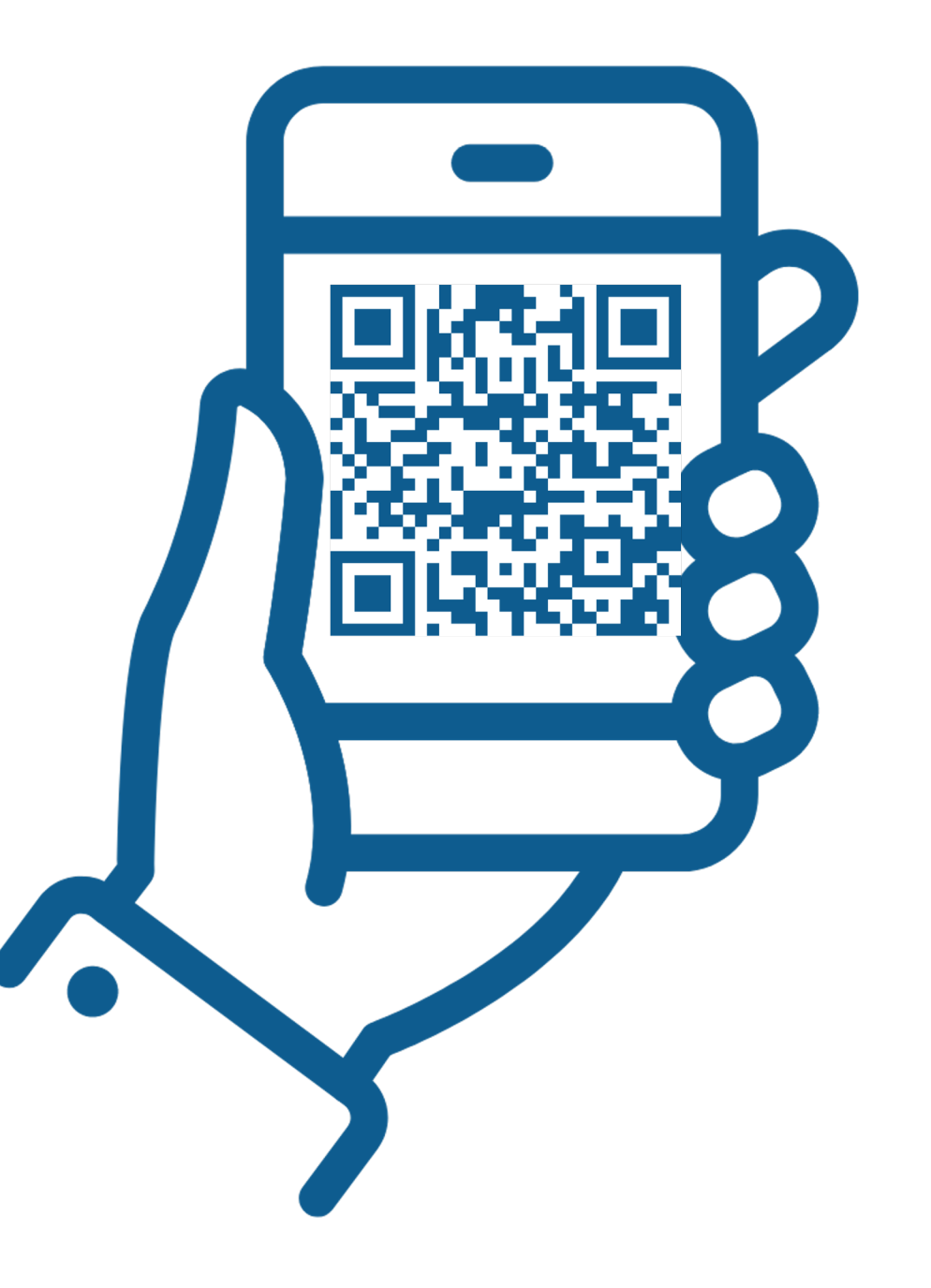

1. СОГЛАСИЕ

2. ПРЕДСТАВИТЕЛЬ

3. ЗАЯВИТЕЛЬ

4. ЗАЯВЛЕНИЕ

5. ДОКУМЕНТЫ

6. ПРЕДПРОСМОТР

#### 3 ТРЕБУЕТСЯ ВАШЕ СОГЛАСИЕ ПО СЛЕДУЮЩИМ ПУНКТАМ: — Я подтверждаю, что вся представленная информация является достоверной и точной; Я несу ответственность в соответствии с действующим законодательством Российской Федерации за предоставление заведомо ложных или неполных сведений; Я выражаю свое согласие на необходимое использование и обработку своих персональных данных, в том числе в информационных системах; Со сроками оказания государственной услуги ознакомлен; подтверждаю свое согласие со всеми вышеперечисленными пунктами Заявитель сообщает о намерении участвовать в конкурсном отборе на получение субсидии на условиях, установленных законодательством Российской Федерации и законодательством Московской области, и подтверждает соответствие категориям и требованиям, установленным Федеральным законом от 24.07.2007 № 209-ФЗ «О развитии малого и среднего предпринимательства в Российской Федерации» и подпрограммой III «Развитие малого и среднего предпринимательства в Московской области» государственной программы Московской области «Предпринимательство Подмосковья» на 2017-2024 годы, утвержденной постановлением Правительства Московской области от 25.10.2016 N 788/39 Заявитель дает свое согласие на осуществление автономной некоммерческой организацией «Агентство инвестиционного развития Московской области» проверок (обследований), в том числе выездных, документов и (или) сведений, представленных для получения субсидии, и запрос информации, уточняющей представленные в заявлении сведения, в том числе у юридических и физических лиц, упомянутых в заявлении \* Заявитель дает свое согласие на публикацию (размещение) в информационнотелекоммуникационной сети Интернет информации о нем, о подаваемой им заявке на участие в конкурсе, иной информации о нем, связанной с соответствующим конкурсом, а также согласие на обработку персональных данных (для физического лица) < Назад ЯВЛЯЮСЬ ПРЕДСТАВИТЕЛЕМ ЗАЯВИТЕЛЯ \* СОГЛАСИЕ 2. ПРЕДСТАВИТЕЛЬ Переходим далее 4 3. ЗАЯВИТЕЛЬ 4. ЗАЯВЛЕНИЕ ДОКУМЕНТЫ ПРЕДПРОСМОТР < Назад

#### В появившемся окне помечаем согласие со всеми перечисленными пунктами

О Да

🖲 Нет

Если Вы подаете заявление от юридического лица, Вам необходимо выбрать «Нет» и нажать «Далее» В случае, если Вы подаете CBOË заявление как представитель, выберите «Да» подготовьте И документ, подтверждающий полномочия

| ИП ЗАЯВИТЕЛЯ *          | Юридическое лицо 🗸 🗸                        |
|-------------------------|---------------------------------------------|
| 10ЛНОЕ НАИМЕНОВАНИЕ *   | Не заполнено                                |
|                         | в том числе организационно – правовая форма |
| ОКРАЩЕННОЕ НАИМЕНОВАНИЕ |                                             |
| инн *                   | Не заполнено                                |
| DFPH *                  | Не заполнено                                |
|                         |                                             |

В разделах «Данные заявителя» Вам необходимо выбрать «**Тип заявителя»** – «Юридическое лицо» и указать следующие данные:

- 1. полное наименование, включая организационно-правовую форму
- 2. сокращенное наименование, включая организационно-правовую форму
- 3. ИНН

6

- ОГРН
- 5. дату присвоения ОГРН
- 6. КПП

В результате корректного заполнения данных разделов система пометит поля как «Заполнено»

ДАННЫЕ ЗАЯВИТЕЛЯ

Отмена

Сохранить

| контактная информация                                                                                             | адрес                                                                                                    |
|----------------------------------------------------------------------------------------------------|----------------------------------------------------------------------------------------------------|
| Адрес Регистрации • В разделе «Контактная информация» Вам необходимо нажать на поле «Адрес регистрации»           | СТРАНА *<br>Российская Федерация У                                                                                                    |
| адрес места веденяя визнеса<br>совпадает с адресом регистрации?<br>телефон для связи *                            | РАЙОН СУЕЪЕХТА ВЛАДЭНЦИИ<br>Вилизине! Наиманование горадского округ и должно водочно и округато и почто, наиманование и/иниципального<br>района, на территории которага накодится горадской округ, при этом не указимается. Для горадов областного порчинения<br>(например, Коралев) и для горадов фодерального значения (Москаа, Санкт-Петербург) поле "Район" запалнать не требуется. |
| <ul> <li>Согласен на рассылку уведомлений о ходе оказания услуги</li> </ul>                                       |                                                                                                    |
| Рекомендуем Вам проверить правильность заполнения полей в<br>том случае, если в поля «Телефон для связи» и «Адрес | 20000<br>VINUA *<br>Venerro не выбрано<br>Howard Bacgoru название (напринер, Мира) и выберате варикит на сликка                                                                                                    |
| электронной почты» данные подтянулись автоматически                                                               |                                                                                                    |
|                                                                                                    |                                                                                                    |
| (8) В появившемся окне «Адрес» Вам необходимо заполнить <b>адрес Вашей</b>                                        | НОМЕР КЕАРТИРЫ                                                                                                    |
| регистрации                                                                                                    | Адрес при отсутствии в кладр-<br>(7)                                                                                                    |

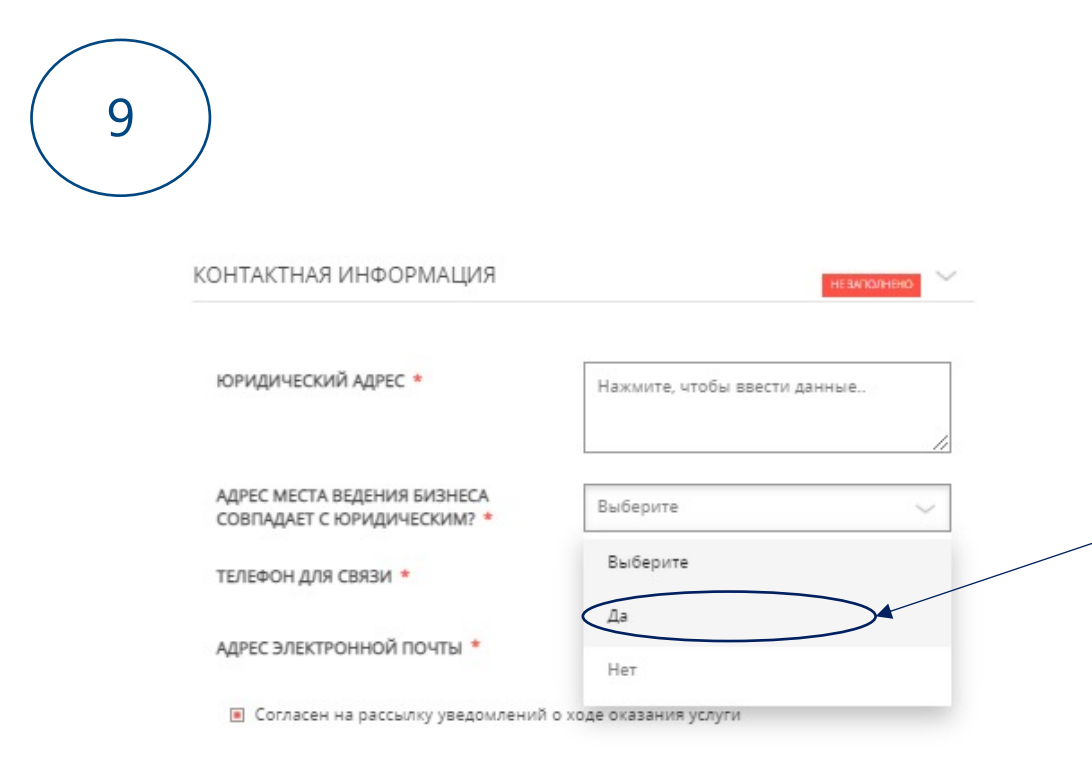

Если адрес Вашей регистрации совпадает с местом ведения бизнеса, в поле **«Адрес места ведения бизнеса совпадает с адресом регистрации?»** необходимо выбрать «Да»

| АДРЕС РЕГИСТРАЦИИ *                                             | Российская Федерация Московская обл.<br>Красногорский р-н г. Красногорск<br>141600 б-р Подмосковный 8.8 |
|-----------------------------------------------------------------|----------------------------------------------------------------------------------------------------|
| АДРЕС МЕСТА ВЕДЕНИЯ БИЗНЕСА<br>СОВПАДАЕТ С АДРЕСОМ РЕГИСТРАЦИИ? | Выберите 🗸                                                                                              |
|                                                                 | Выберите                                                                                                |
| ЕЛЕФОН ДЛЯ СВЯЗИ ·                                              | Да                                                                                                    |
| АДРЕС ЭЛЕКТРОННОЙ ПОЧТЫ                                         | Her                                                                                                    |

Если адрес Вашей регистрации НЕ совпадает с местом ведения бизнеса, в поле «Адрес места ведения бизнеса совпадает с адресом регистрации?» необходимо выбрать «Нет»

Сразу после выбора этого варианта Вам будет доступно поле для заполнения данных о месте ведения бизнеса (открывшееся окно будет аналогичным окну в поле «Адрес регистрации»), а также поле, в котором Вам необходимо отметить городской округ, в котором Вы осуществляете Вашу деятельность

В результате корректного заполнения данного раздела система пометит поле как «Заполнено». Переходим далее

КОНТАКТНАЯ ИНФОРМАЦИЯ

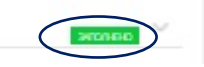

10

| Российская Федерация                                                                                                    |  |
|----------------------------------------------------------------------------------------------------|--|
|                                                                                                    |  |
| СУБЪЕКТ ФЕДЕРАЦИИ                                                                                                    |  |
| Московская обл.                                                                                                    |  |
|                                                                                                    |  |
| РАЙОН СУБЪЕКТА ФЕДЕРАЦИИ 🔹                                                                                                    |  |
|                                                                                                    |  |
| внимание! Наименование городскаго округа до<br>района, на территории катораго наиздится горо<br>(например, Королёв) и для городов федерально |  |
| населенный пункт •                                                                                                    |  |
| Ничего не выбрано                                                                                                    |  |
|                                                                                                    |  |
| индекс *                                                                                                    |  |
| XXXXXXXX                                                                                                    |  |
| Ничего не выбрано                                                                                                    |  |
|                                                                                                    |  |
| 10473 5044                                                                                                    |  |
| HUMEP AUNIN -                                                                                                    |  |
|                                                                                                    |  |
| строение                                                                                                    |  |
|                                                                                                    |  |
|                                                                                                    |  |
| КОРПУС ДОМА                                                                                                    |  |
|                                                                                                    |  |
|                                                                                                    |  |
| НОМЕР КВАРТИРЫ                                                                                                    |  |
|                                                                                                    |  |
| 1                                                                                                    |  |
|                                                                                                    |  |
| АДРЕС ПРИ ОТСУТСТВИИ В КЛАДР                                                                                                    |  |

Выберите

Балашиха

Богородский

Волоколамский Воскресенский Восход (ЗАТО) Дзержинский

ГОРОДСКОЙ ОКРУГ. В КОТОРОМ

ИНДИВИДУАЛЬНЫЙ ПРЕДПРИНИМАТЕЛЬ ОСУЩЕСТВЛЯЕТ СВОЮ ДЕЯТЕЛЬНОСТЬ \* АДРЕС МЕСТА ВЕДЕНИЯ БИЗНЕСА \*

ТЕЛЕФОН ДЛЯ СВЯЗИ

< Назад

АДРЕС ЭЛЕКТРОННОЙ ПОЧТЫ

🔳 Согласен на рассылку уведомлений

#### БАНКОВСКИЕ РЕКВИЗИТЫ

По указанным банковским реквизитам будут перечислены денежные средства в случае одобрения заявки

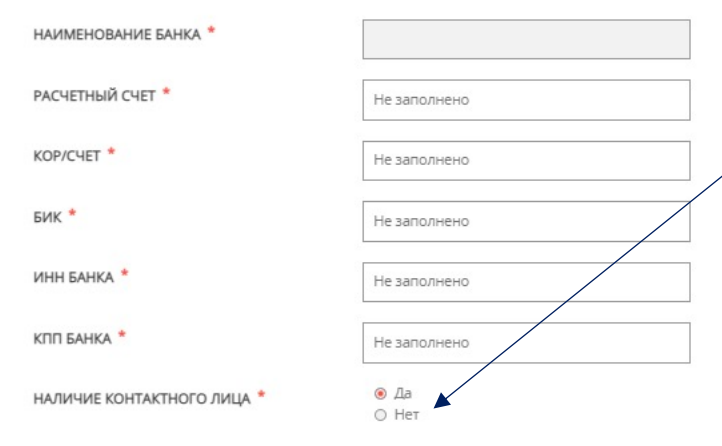

Раздел «Банковские реквизиты» заполняется самостоятельно по каждому полю Здесь же Вы указываете наличие или отсутствие контактного лица от Вашей организации При наличии контактного лица Вам необходимо заполнить самостоятельно

все предложенные поля

В результате корректного заполнения данных разделов система пометит поле как «Заполнено». Переходим далее

| БАНКОВСКИЕ РЕКВИЗИТЫ |           |
|----------------------|-----------|
| КОНТАКТНОЕ ЛИЦО      | ОНЭНКОЛУК |

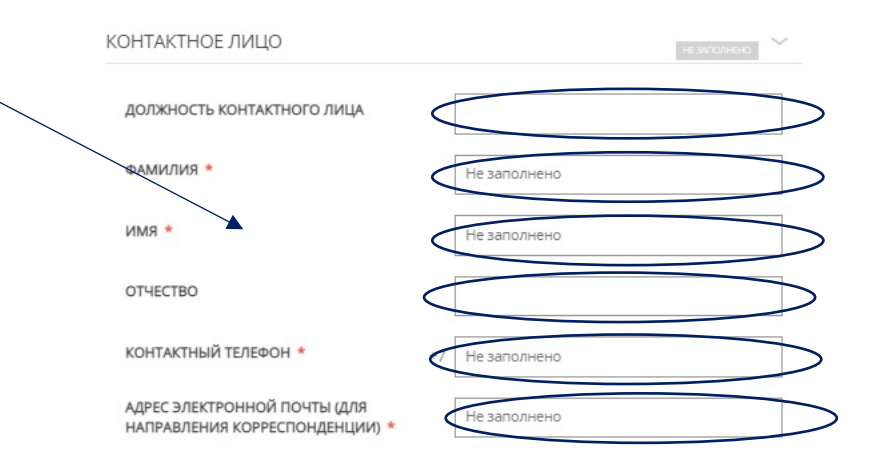

11

| ды деятел | льности *        |                  |
|-----------|------------------|------------------|
| le.       | Вид деятельности | Вид деятельности |
|           | Нет запис        | ей               |

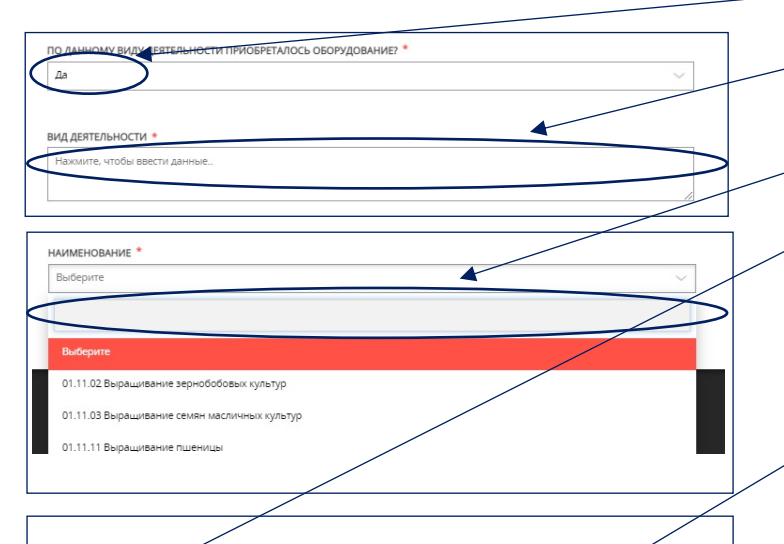

ство пишевой рыбной муки или муки для корма животны

НАИМЕНОВАНИЕ

### Раздел «Виды деятельности, осуществляемые заявителем» заполняется самостоятельно по каждому полю

Здесь во вкладке «Добавить» Вам будет предложен список ОКВЭД. Для начала Вам необходимо уточнить принадлежность ОКВЭД к компенсируемым затратам: «Да» или «Нет»

Далее, для того чтобы указать свой ОКВЭД, Вам необходимо нажать на поле «Вид деятельности», после чего на экран будет выведен список доступных ОКВЭД. Вам необходимо ввести код ОКВЭД, например, «10.20.3», после ввода комбинации появляется её расшифровка. Необходимо отметить ОКВЭД, просто нажав на него и «Сохранить»

Далее Вам необходимо указать информацию, с какого момента Вы осуществляете данный вид деятельности. Для этого просто укажите месяц и год в необходимом поле и нажмите «Сохранить»

В результате корректного заполнения данного раздела система пометит поле как «Заполнено»

| вид | ы деятельности *                                                        |                  |
|-----|-------------------------------------------------------------------------|------------------|
| Ne  | Вид деятельности                                                        | Вид деятельности |
| 2   | 10.20.3 Производство пищевой рыбной муки или муки<br>для корма животных |                  |

#### Среднесписочная численность работников, чел. (далее – ССЧ)

### Раздел «Показатели, необходимые для достижения результатов предоставления субсидии» заполняется самостоятельно по каждому полю

В разделе «**Сохранение (увеличение)** среднесписочной численности работников» (далее – ССЧ) Вам необходимо указать показатели Вашей фактической и плановой среднесписочной численности,

а также сохранение (увеличение) данного показателя

В поле «ССЧ за предыдущий год» Вам необходимо указать **данные по среднесписочной численности работников, соответствующих информации, поданной в Федеральную налоговую службу России** (Расчет по страховым взносам, форма утверждена приказом ФНС России от 18.09.2019 № ММВ-7-11/470@, начиная с 2022 года приказом ФНС России от 06.10.2021 № ЕД-7-11/875@)

В полях «ССЧ за текущий год» и «ССЧ за следующий год» Вам необходимо указать значения, которые Вы планируете достичь в результате получения субсидии

В полях «Сохранение (увеличение) ССЧ за текущий год» и «Сохранение (увеличение) ССЧ за следующий год» Вам необходимо указать плановые значения, которые рассчитываются как разница между среднесписочной численностью работников за текущий (расчетный) год к году, предшествующему году получения субсидии

### В результате корректного заполнения данного раздела система пометит поле как «Заполнено»

СОХРАНЕНИЕ (УВЕЛИЧЕНИЕ) СРЕДНЕСПИСОЧНОЙ ЧИСЛЕННОСТИ РАБОТНИКОВ

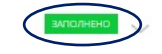

ПОКАЗАТЕЛИ, НЕОБХОДИМЫЕ ДЛЯ ДОСТИЖЕНИЯ РЕЗУЛЬТАТОВ ПРЕДОСТАВЛЕНИЯ СУБСИДИИ

СОХРАНЕНИЕ (УВЕЛИЧЕНИЕ) СРЕДНЕСПИСОЧНОЙ ЧИСЛЕННОСТИ РАБОТНИКОВ СРЕДНЕСПИСОЧНАЯ ЧИСЛЕННОСТЬ РАБОТНИКОВ, ЧЕЛ. (ЗА ПРЕДЫДУЩИЙ год) \* работников должны соответствовать информация тоданной в Федеральнию налоговию службу России Пасчет по страхорыи рампсам, форма пеерждена приказом ФНС России от 18.09.2019 No ММВ-7-11/470@, начиная с 2022 года приказом DHC Poccess of 05.10.2021 No EB-7-11/87569 406 утвержденим формы расчета по страховым аносам, порядка ее заполнения, а также формата IDEACT ARRIENTS DECHETA NO CIDAXORIUM REHOCAM R алектронной формен). В случае, если индивидуальный предприниматель не имеет HARMHAR COTOVAHING R VERIGINARTOR 0. СРЕДНЕСПИСОЧНАЯ ЧИСЛЕННОСТЬ РАБОТНИКОВ, ЧЕЛ. (ЗА ТЕКУЩИЙ год) \* ые по среднестисочной численности работников должны соответствовать информации зданной в Федеральную налоговую службу оссии (Расчет по страховым ваносам, фо пеержаена приказом ФНС России от 18.09.2019 № MMB-7-11/47092, начиная с 2022 года помказом dHC Premier of 05.10 2021 Nr Fill-2-11/825/8 -05 утверждении формы расчета по страховым Rahocam, порядка ее заполнения, а также формата представления расчета по страховым ваносам в алектронной формен). В случае, если ндивидуальный предприниматель не имее авмных сотрудников указывается О. СРЕДНЕСПИСОЧНАЯ ЧИСЛЕННОСТЬ РАБОТНИКОВ, ЧЕЛ. (ЗА СЛЕДУЮЩИЙ FO/7) ныхе по соязнестистныей чистенности работников должны соответствовать информации тоданной в Федеральнию налоговию слижби России (Расчет по страховым каносам, форма тверждена прикаком ФНС России от 18.09.2019 № IMB-7-11/470(9), начиная с 2022 года приказов ФНС России от 06.10.2021 № ЕД-7-11/875@ «Об утверждении формы расчета по страховым

СОХРАНЕНИЕ (УВЕЛИЧЕНИЕ) СРЕДНЕСПИСОЧНОЙ ЧИСЛЕННОСТИ РАБОТНИКОВ (ЗА ТЕКУЩИЙ ГОД)

> между граднегописочной часковачастью воностью рад. за теоруций (рак товус, придыествуещиму году получения субсиря гчёние)

СОХРАНЕНИЕ (УВЕЛИЧЕНИЕ) СРЕДНЕСПИСОЧНОЙ ЧИСЛЕННОСТИ РАБОТНИКОВ (ЗА СЛЕДУЮЩИЙ ГОД)

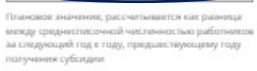

язносам, порядся не заполнения, а также формата представления расчета по страховым язносам и анектронной формен). В случае, если индивидуальный предпричиматель не имеет невимых соложинске укаванается 0.

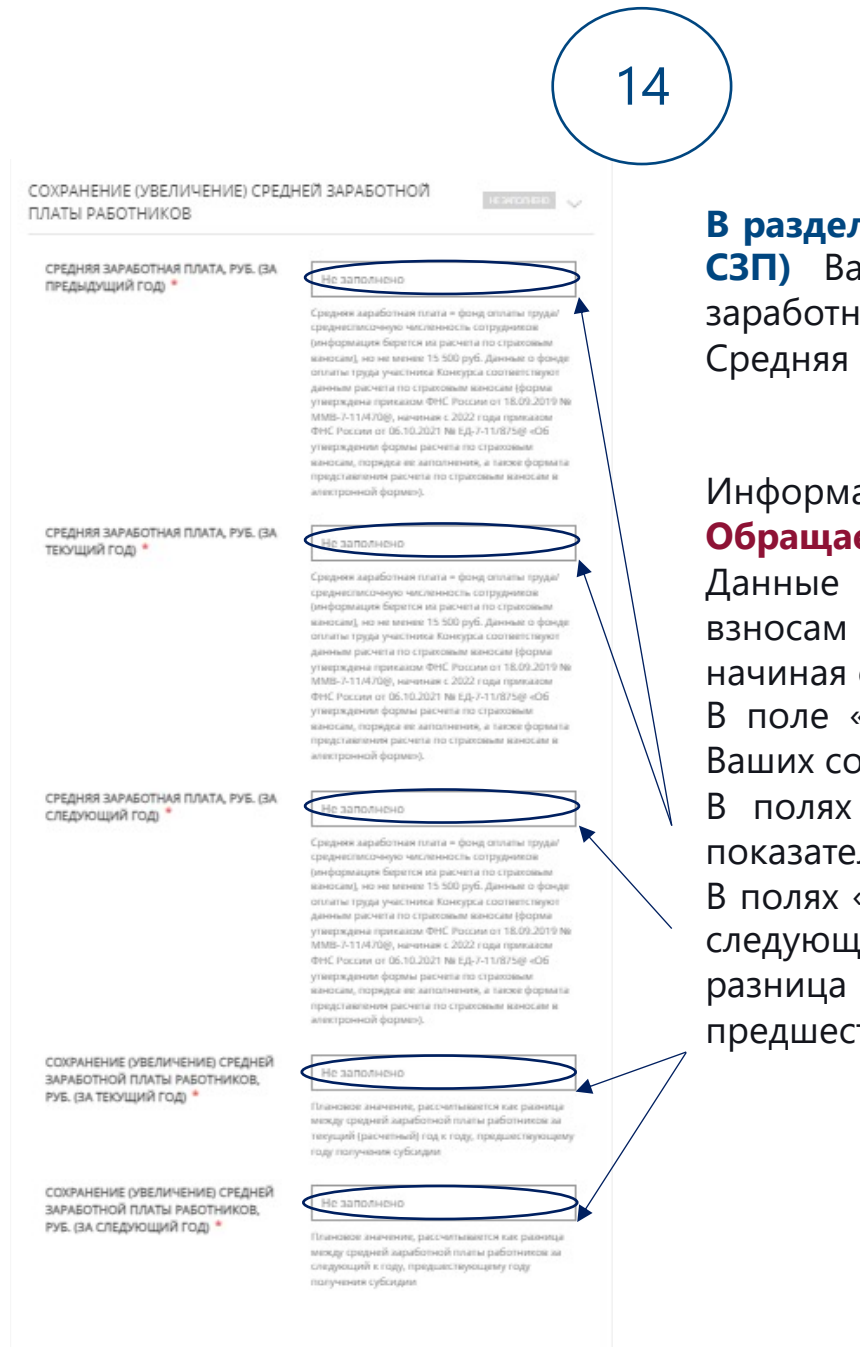

#### Средняя заработная плата работников, руб. (далее – СЗП)

В разделе «Сохранение (увеличение) средней заработной платы работников» (далее – СЗП) Вам необходимо указать показатели Вашей фактической и плановой средней заработной платы работников, а также сохранение (увеличение) данного показателя Средняя заработная плата рассчитывается по формуле:

фонд оплаты труда/среднесписочная численность сотрудников

Информация о ССЧ берется из расчета по страховым взносам

#### Обращаем Ваше внимание, что СЗП не должна быть меньше МРОТ - 16 300 рублей

Данные о фонде оплаты труда должны соответствовать данным расчета по страховым взносам (форма утверждена приказом ФНС России от 18.09.2019 № MMB-7-11/470@, начиная с 2022 года приказом ФНС России от 06.10.2021 № ЕД-7-11/875@)

В поле «СЗП за предыдущий год» Вам необходимо указать фактические показатели СЗП Ваших сотрудников

В полях «СЗП за текущий год» и «СЗП за следующий год» Вам необходимо указать показатели, которые Вы планируете достичь в результате получения субсидии.

В полях «Сохранение (увеличение) СЗП за текущий год» и «Сохранение (увеличение) СЗП за следующий год» Вам необходимо указать плановые значения, которые рассчитываются как разница между средней заработной платы работников за текущий (расчетный) год к году, предшествующему году получения субсидии

> В результате корректного заполнения данного раздела система пометит поле как «Заполнено»

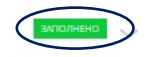

ПРЕДЫДУЩИЙ ГОД)

СЛЕДУЮЩИЙ ГОД) \*

год) \*

год) \*

ТЕКУЩИЙ ГОД)

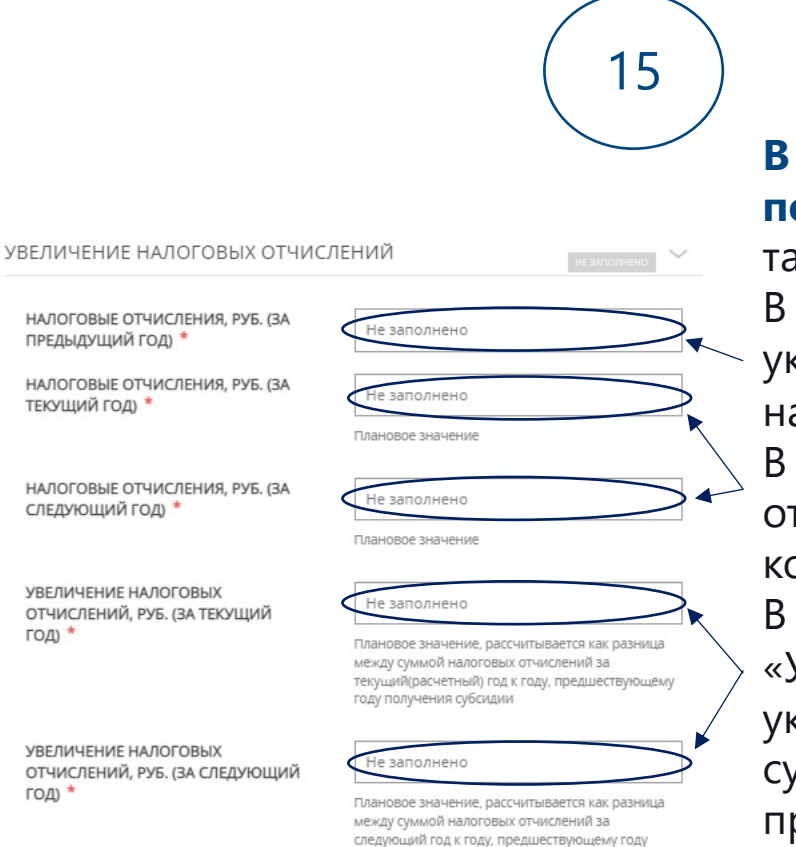

получения субсидии

В разделе «Увеличение налоговых отчислений» Вам необходимо указать показатели Ваших фактических и плановых налоговых отчислений, а также увеличение данного показателя

В поле «Налоговые отчисления, руб. за предыдущий год» Вам необходимо указать объем налоговых отчислений в 2021 году, согласно сданной Вами налоговой декларации либо установленному размеру при применении ПСН полях «Налоговые отчисления, руб. за текущий год» и «Налоговые отчисления, руб. за следующий год» Вам необходимо указать значение, который Вы планируете достичь в результате получения субсидии

полях «Увеличение налоговых отчислений, руб. за текущий год» и «Увеличение налоговых отчислений, руб. за следующий год» Вам необходимо указать плановое значение, которое рассчитывается как разница между налоговых отчислений за текущий (расчетный) СУММОЙ ГОД Κ ГОДУ, предшествующему году получения субсидии

В результате корректного заполнения данного раздела система пометит поле как «Заполнено»

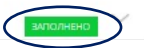

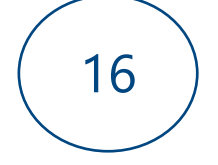

ИНФОРМАЦИЯ О ЗАЯВИТЕЛЕ

РАЗМЕР СОБСТВЕННЫХ СРЕДСТВ, НАПРАВЛЕННЫХ НА ПРИОБРЕТЕНИЕ ОБОРУДОВАНИЯ, РУБ. \*

РАЗМЕР СРЕДНЕМЕСЯЧНОЙ ЗАРАБОТНОЙ ПЛАТЫ РАБОТНИКОВ ПО СОСТОЯНИЮ НА ДАТУ ПОДАЧИ ЗАЯВЛЕНИЯ, РУБ. \*

заполнено

Средняя заработная плата = фонд оплаты труда/ среднесписочную численность сотрудников (информация берется из расчета по страховым взносам), но не менее 15 500 руб. Данные о фонде оплаты труда участника Конкурса соответствуют данным расчета по страховым взносам (форма утверждена приказом ФНС России от 18.09.2019 № ММВ-7-11/470@, начиная с 2022 года приказом ФНС России от 06.10.2021 № ЕД-7-11/875@ «Об утверждении формы расчета по страховым взносам, порядка ее заполнения, а также формата представления расчета по страховым взносам в электронной форме»)

ЕСТЬ ЛИ ЗАДОЛЖЕННОСТЬ ПО ВЫПЛАТЕ ЗАРАБОТНОЙ ПЛАТЫ РАБОТНИКАМ ПО СОСТОЯНИЮ ПЕРВОЕ ЧИСЛО МЕСЯЦА ПОДАЧИ ЗАЯВЛЕНИЯ? \*

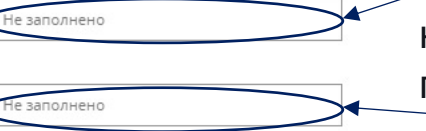

Раздел «Информация о заявителе» заполняется самостоятельно ПО каждому полю

В данном разделе Вам необходимо указать размер собственных средств, направленных на приобретение оборудования, размер средней заработной платы сотрудников на дату подачи заявки, которая рассчитывается по формуле:

фонд оплаты труда/среднесписочная численность сотрудников.

#### Обращаем Ваше внимание, что СЗП не должна быть меньше МРОТ -16 300 рублей

Также Вам необходимо уточнить, имеется ли у Вас задолженность по выплате заработной платы сотрудникам на 01 апреля 2022 года

В результате корректного заполнения данного раздела система пометит поле как «Заполнено»

ИНФОРМАЦИЯ О ЗАЯВИТЕЛЕ

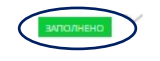

#### ИНФОРМАЦИЯ О НАЛОГОВЫХ ОТЧИСЛЕНИЯХ ЗА ГОД, ПРЕДШЕСТВУЮЩИЙ ГОДУ ПОЛУЧЕНИЯ СУБСИДИИ

Я подтверждаю, что ознакомился с информацией о задолженности в личном кабинете ФНС http://lkul.nalog.ru/ \*

Обращаем ваше внимание, что **ОСНОВАНИЕМ ДЛЯ ОТКАЗА ЯВЛЯЕТСЯ ЗАДОЛЖЕННОСТ<del>Ь ПО УПЛАТЕ</del> НАЛОГОВ, сборов, страховых взносов, пеней, штрафов.** 

Перед подачей заявления необходимо проверить актуальную информацию о задолженностям на сайте http://lkul.nalog.ru/. В случае возникновения задолженности необходимо оплатить ее перед подачей заявления и проверить повторно

#### СИСТЕМА НАЛОГООБЛОЖЕНИЯ \*

Единый сельскохозяйственный налог (ЕСХН)

Налог на профессиональный доход (самозанятый)

🗾 Общая (ОСНО)

🔲 Патентная (ПСН)

🔲 Упрощенная (УСН)

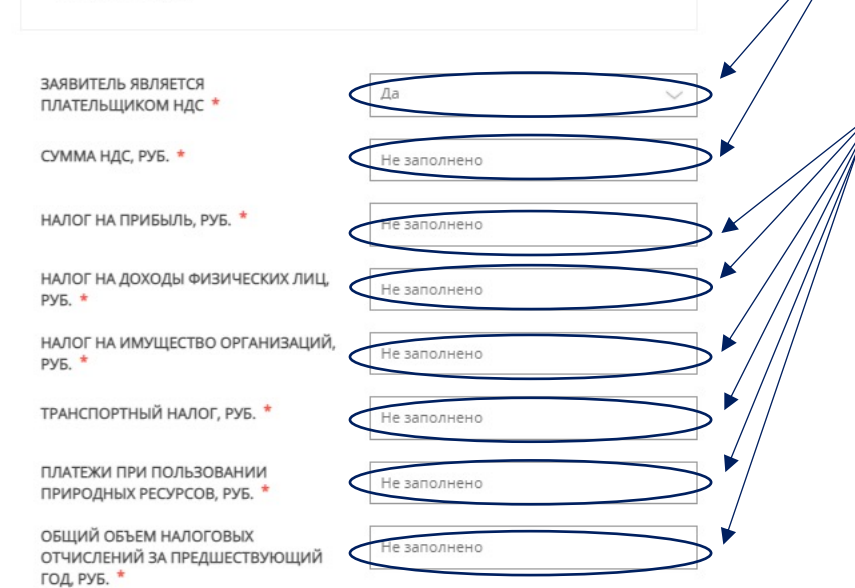

Раздел «Информация о налоговых отчислениях за год, предшествующий году получения субсидии» заполняется самостоятельно по каждому полю

В данном разделе Вам необходимо удостовериться в отсутствии налоговой задолженности на дату подачи заявления и пометить необходимое поле. Это Вы можете сделать <u>личном кабинете</u>

#### налогоплательщика 🛌

Далее Вам необходимо указать **применяемую Вами систему налогообложения**, просто пометив необходимые поля (например, OCHO), указать является ли Ваша организация плательщиком НДС, в том случае, если да, указать сумму НДС

Также Вам необходимо заполнить все последующие поля, исходя из документов, направленных в отделение ФНС России

В результате корректного заполнения данного раздела система пометит поле как «Заполнено»

ИНФОРМАЦИЯ О НАЛОГОВЫХ ОТЧИСЛЕНИЯХ ЗА ГОД, ПРЕДШЕСТВУЮЩИЙ ГОДУ ПОЛУЧЕНИЯ СУБСИДИИ

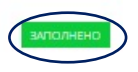

НЕ ЗАПОЛНЕНО

Не заполнено

ОСНОВНЫЕ НАПРАВЛЕНИЯ ДЕЯТЕЛЬНОСТИ \* ОСНОВНЫЕ ХАРАКТЕРИСТИКИ ПРОИЗВОДИМОЙ ПРОДУКЦИИ (ВЫПОЛНЯЕМЫХ РАБОТ, ОКАЗЫВАЕМЫХ УСЛУГ) \*

ДЕЯТЕЛЬНОСТЬ ЗАЯВИТЕЛЯ

ОСНОВНЫЕ РЕЗУЛЬТАТЫ И ДОСТИЖЕНИЯ ОРГАНИЗАЦИИ ЗА ПРЕДШЕСТВУЮЩЕЕ ВРЕМЯ \*

ГЕОГРАФИЯ ПОСТАВОК, ОКАЗАНИЯ УСЛУГ, ВЫПОЛНЕНИЯ РАБОТ ОРГАНИЗАЦИИ \* Раздел «Деятельность заявителя» заполняется самостоятельно по каждому полю В данном разделе Вам необходимо указать основные направления деятельности и характеристики Вашей организации, основные результаты, которые достигла Ваша компания за предшествующее время, а также указать географию Вашей деятельности

В результате корректного заполнения данного раздела система пометит поле как «Заполнено»

ДЕЯТЕЛЬНОСТЬ ЗАЯВИТЕЛЯ

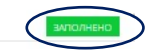

| ТОИМОСТЬ ПРОЕКТА, РУБ. *                            | Не заполнено               |
|-----------------------------------------------------|----------------------------|
| ЦЕЛЬ ПРОЕКТА <b>*</b>                               |                            |
|                                                     |                            |
|                                                     |                            |
|                                                     | 1                          |
| РОК РЕАЛИЗАЦИИ ПРОЕКТА *                            | Не заполнено               |
|                                                     | указывается год реализации |
| ОСНОВНОЙ РЕЗУЛЬТАТ УСПЕШНОЙ<br>РЕАЛИЗАЦИИ ПРОЕКТА * |                            |

Раздел«Описаниепроекта»заполняетсясамостоятельнопо каждому полюВ данном разделеВам необходимо указать стоимостьпроекта, его цели и сроки реализации, а также основнойрезультат

В результате корректного заполнения данного раздела система пометит поле как «Заполнено»

ОПИСАНИЕ ПРОЕКТА

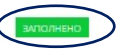

| N9     | Наименование оборудования                                  | Серия | Mape |
|--------|------------------------------------------------------------|-------|------|
|        | Нет записей                                                |       |      |
| Добави | Редактировать Удалить                                      |       |      |
|        |                                                            |       |      |
|        | нименовние осонудовния *                                   |       |      |
|        | CEMMI *                                                    |       |      |
|        | MARA *                                                     |       |      |
|        | номен заключения договола на приховлетение обхолудования.* |       |      |
|        | дих зиллочения договоя на присентение оборудовния «        |       |      |
|        | стоимость оконудовник (в соответствии с договоном, кук. *  |       |      |
|        | дкак (год) изготовления (рыгоски) овсеудовникя. *          |       |      |
|        |                                                            |       |      |
|        | ониет и дола сонстания к но и терпии -<br>Сопрынить Отмека |       |      |
|        |                                                            |       |      |
| L      |                                                            |       |      |

Не заполнено

стоимость оборудования \* 50%

Размер субсидии рассчитывается по формуле:

РАЗМЕР СУБСИДИИ СОСТАВЛЯЕТ, РУБ.

Раздел «Расчет размера субсидии» заполняется самостоятельно по каждому полю в зависимости от выбранного Вами мероприятия. Для внесения информации об оборудовании необходимо нажать на вкладку «Добавить» и заполнить все предложенные поля.

Максимальный размер по субсидии «Модернизация» не может превышать 10 млн рублей, по мероприятию «Лизинг» – 5 млн рублей

Обращаем Ваше внимание, суммарно по мероприятиям «Лизинг» и «Модернизация» размер субсидии не может превышать 10 млн рублей РАСЧЕТ РАЗМЕРА СУБСИДИИ «ЧАСТИЧНАЯ КОМПЕНСАЦИЯ СУБЪЕКТАМ МАЛОГО И СРЕДНЕГО ПРЕДПРИНИМАТЕЛЬСТВА ЗАТРАТ НА УПЛАТУ ПЕРВОГО ВЗНОСА (АВАНСА) ПРИ ЗАКЛЮЧЕНИИ ДОГОВОРА ЛИЗИНГА ОБОРУДОВАНИЯ, ЗАКУПАЕМОГО В ТОМ ЧИСЛЕ В ЦЕЛЯХ ПОВЫШЕНИЯ ПРОИЗВОДИТЕЛЬНОСТИ ТРУДА.\*

| 12 | Наименование оборудования |     | Марка оборудования | Серия оборудования |
|----|---------------------------|-----|--------------------|--------------------|
|    |                           | Her | записей            |                    |
|    |                           |     |                    |                    |

| ниименовнике оборудования *            |                                     |  |
|----------------------------------------|-------------------------------------|--|
|                                        |                                     |  |
|                                        |                                     |  |
| MIREN COOPYROBALINE *                  |                                     |  |
|                                        |                                     |  |
|                                        |                                     |  |
| CERVE OF OTHER PARTY AND               |                                     |  |
| сруж осогодрания                       |                                     |  |
|                                        |                                     |  |
|                                        |                                     |  |
| номея своемдования •                   |                                     |  |
|                                        |                                     |  |
|                                        |                                     |  |
| номер заключения договора на при       | иовретание оворудования *           |  |
|                                        |                                     |  |
|                                        |                                     |  |
| дята заключения договора на прио       | серетение сесрудования *            |  |
| 30.00.0000                             |                                     |  |
|                                        |                                     |  |
| стоимость оборудования (в соотве       | етствии с договором лизинга, руб. * |  |
|                                        |                                     |  |
|                                        |                                     |  |
| CYMMA TEPBOLO BRHOCA (ABAHOA), PVS.    | et                                  |  |
|                                        |                                     |  |
|                                        |                                     |  |
|                                        | SOPygosawa *                        |  |
| дата год изготовления дыгаска о        |                                     |  |
| дата родр изготовления дыльком о       |                                     |  |
| дата родиноготовления дылыски, о       |                                     |  |
| ALLA FOR HISTOTOBINEHUR (BEITHONG O    | 5+                                  |  |
| ARTA-FOQD HEROTOBINEHAIR (BARTHOOK) O  | a fi                                |  |
| ARTA (FOR) MISTOTORINO MILITORIA O<br> | 84                                  |  |
| дить рад изготовления дылиски, о       | р.                                  |  |

| ИТОГО (СУММА СТОИМОСТИ<br>ОБОРУДОВАНИЯ ПО ДОГОВОРАМ) *  | Не заполнено |
|---------------------------------------------------------|--------------|
| ИТОГО (СУММА ПЕРВОГО ВЗНОСА<br>(АВАНСА) ПО ДОГОВОРАМ) * | Не заполнено |
| РАЗМЕР СУБСИДИИ СОСТАВЛЯЕТ, РУБ. *                      | Не заполнено |

Размер субсидии рассчитывается по формуле:

#### размер первого авансового платежа \* 70%

В случае осуществления затрат (расходов) в иностранной валюте пересчет на рубли осуществляется по курсу Центрального банка Российской Федерации на дату платежа.

В результате корректного заполнения данного раздела система пометит поле как «Заполнено».

РАСЧЕТ РАЗМЕРА СУБСИДИИ

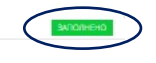

# Загрузка необходимых документов, направление заявления в ведомство

| В случае необходимости Вы можете <u>скачать</u> заполненное                                                                  | заявление.    |
|----------------------------------------------------------------------------------------------------|---------------|
| заявление *                                                                                                    | Добавить файл |
| Скачать заполненный документ «Заявление», и приложить в разделе «До                                                          | жументы»      |
| документ, удостоверяющий личность<br>заявителя *                                                                             | Добавить файл |
| ПРОТОКОЛ ОБЩЕГО СОБРАНИЯ<br>УЧАСТНИКОВ ОБЩЕСТВА ОБ ИЗБРАНИИ<br>ИСПОЛНИТЕЛЬНОГО ОРГАНА                                        | Добавить файл |
| КОРОДИЧЕСКОГО ЛИЦА ИЛИ РЕШЕНИЕ<br>ЕДИНСТВЕННОГО УЧАСТНИКА ОБ<br>ИЗБРАНИИ (НАЗНАЧЕНИИ) ЕДИНОЛИЧНОГО<br>ИСПОЛНИТЕЛЬНОГО ОРГАНА |               |

РИЛИЧЕСКОГО ЛИЦА

| АСЧЕТ ПО СТРАХОВЫМ ВЗНОСАМ ЗА                                                                     |                          |
|---------------------------------------------------------------------------------------------------|--------------------------|
| ІРЕДШЕСТВУЮЩИЙ КАЛЕНДАРНЫЙ ГОД *                                                                  | Добавить файл            |
|                                                                                                   |                          |
| сли у заявителя нет наемных сотрудников, прикладывается гарантийное г                             | письмо в свободной форме |
|                                                                                                   |                          |
| КТ СОВМЕСТНОЙ СВЕРКИ РАСЧЕТОВ ПО                                                                  |                          |
| АКТ СОВМЕСТНОЙ СВЕРКИ РАСЧЕТОВ ПО<br>НАЛОГАМ, СБОРАМ, СТРАХОВЫМ ВЗНОСАМ,                          | Добавит                  |
| Т СОВМЕСТНОЙ СВЕРКИ РАСЧЕТОВ ПО<br>ПОГАМ, СБОРАМ, СТРАХОВЫМ ВЗНОСАМ,<br>НЯМ, ШТРАФАМ, ПРОЦЕНТАМ * | Добавить файл            |

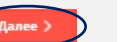

После заполнения интерактивных полей, Вам будет предложено скачать заявление, которое будет сформировано автоматически на основе заполнения предыдущих полей. Необходимо скачать его и приложить в строку «Заявление», нажав «Добавить файл»

Дополнительно просим Вас приложить следующие документы:

- 1. документ, удостоверяющий личность (одним файлом, например, собранным в PDF)
- 2. протокол либо решение об избрании (назначении) на должность руководителя (одним файлом, например, собранным в PDF)
- 3. расчет по страховым взносам за предшествующий календарный год по форме, приказом ФНС России от 06.10.2021 № ЕД-7-11/875@ утвержденной (одним файлом, например, собранным в PDF)
- 4. акт совместной сверки расчетов по налогам, сборам, страховым взносам, пеням, штрафам, процентам (далее – акт сверки) по форме, утвержденной Приказом ФНС России от 16.12.2016 № ММВ-7-17/685@ (одним файлом, например, собранным в PDF)

#### Обращаем Ваше внимание, что уполномоченным органом по предоставлению

#### акта сверки является налоговая служба.

#### Подготовка акта сверки занимает 5 рабочих дней

Загрузив документы, необходимо нажать «Далее». Вам будет предложен предпросмотр Вашего заявления, в случае, если все поля, разделы заполнены верно, а документы приложены – Вам необходимо направить его в ведомство. Ваше заявление будет рассмотрено в соответствии с Порядком предоставления услуги. Вы можете ознакомиться с ним на сайте Министерства инвестиций, промышленности и науки Московской области, а также на нашем Инвестпортале Московской области